## OFFICE10

## **Contract pricing viewing instructions**

- 1) Navigate to <u>www.officemaxsolutions.com</u> or <u>www.officemaxworkplace.com</u>
- 2) The Customer Log In section is on the left side of the page.
- 3) For Username or PIN enter "PurchBrowse" login is case sensitive (without quotation marks).
- 4) For password enter "browse1" (without quotation marks).
- 5) Choose any "Ship To Code" and then click on the green Continue button to advance to the next screen.
- 6) Search items on the site as applicable.